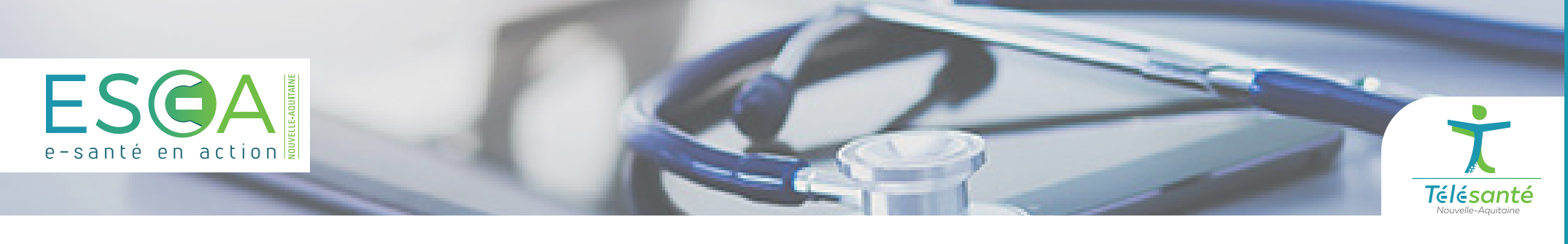

# **MEMO** Se connecter à la plateforme Nexus

## SÉLECTIONNER VOTRE MODE DE CONNEXION

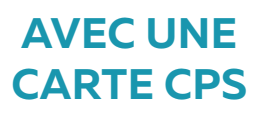

Rendez-vous sur le site ESEA, puis sélectionnez le mode d'authentification Carte CPS.

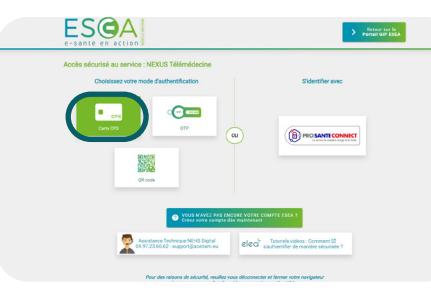

Pour cette connexion, vous aurez besoin de votre carte CPS et d'un lecteur de carte CPS.

Sélectionnez le mode d'authentification Carte CPS.

Saisissez votre code porteur dans le champ de texte dédié, puis cliquez sur connexion, et enfin validez le certificat de votre carte.

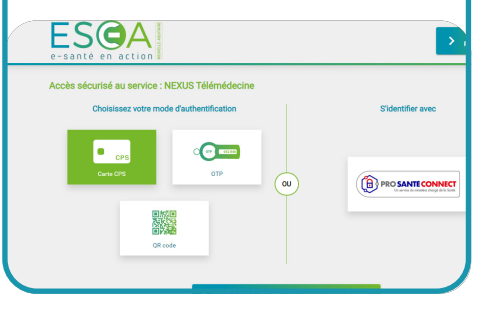

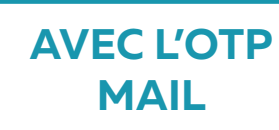

Rendez-vous sur le site ESEA, puis sélectionnez le mode d'authentification OTP.

# ESCAL • ces

Saisissez votre identifiant ESEA, et votre mot de passe.

Cliquez sur connecter et en suivant sur Envoyez OTP par mail.

Enfin, renseignez le code obtenu par mail pour vous connecter.

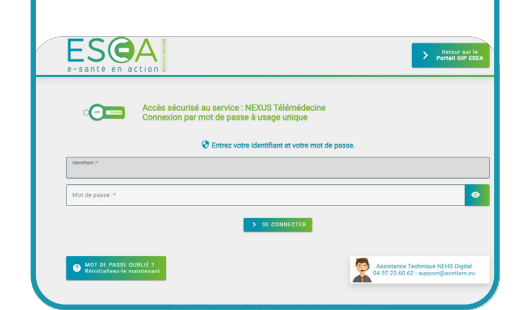

## **VIA PRO SANTÉ** CONNECT

Rendez-vous sur le site ESEA, puis sélectionnez le mode d'authentification Pro Santé Connect.

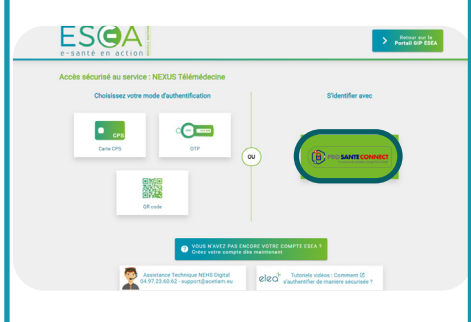

Deux modes de connexion vous sont proposés : soit avec votre carte CPS (cf. mode de connexion par carte CPS), soit avec l'application e-CPS.

En passant par une connexion via votre application mobile e-CPS, renseignez votre identifiant RPPS.

Cliquez ensuite sur Se connecter avec e-CPS. Sélectionnez le code à deux chiffres sur votre application mobile e-CPS.

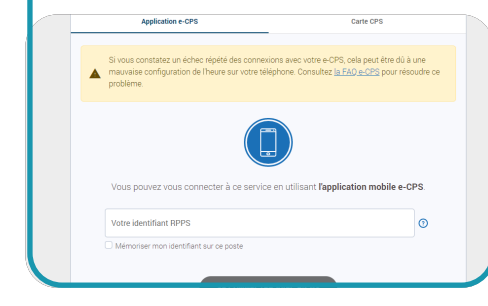

#### **VIA L'APPLICATION** TIQR

Rendez-vous sur le site ESEA, puis sélectionnez le mode d'authentification TIQR.

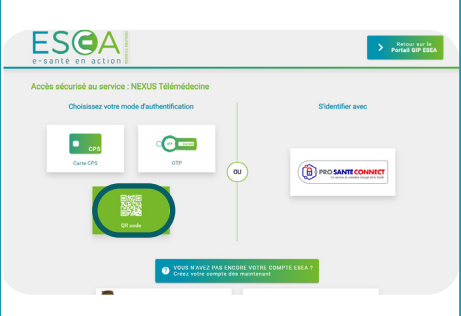

Avant d'utiliser l'application TIQR, vous devrez enregistrer ce mode d'authentification.

En suivant, ouvrez l'application **TIQR** pour scanner le QR Code. Renseigner votre code TIQR à 4 chiffres et valider.

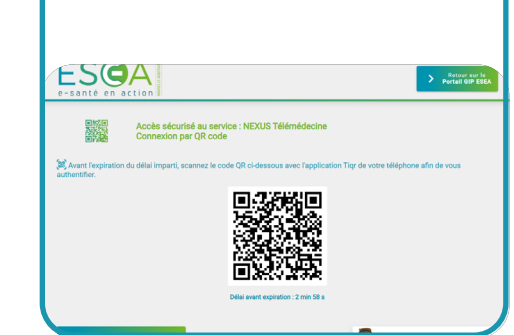

ACCÉDER À LA PLATEFORME NEXUS

Si vous n'êtes rattaché qu'à un établissement, vous serez redirigé vers son tableau de bord Nexus. Le cas échéant, le dashboard ci-contre apparaît.

Sélectionnez parmi la liste de droite l'établissement dont vous souhaitez joindre le Nexus, afin d'accéder à son tableau de bord.

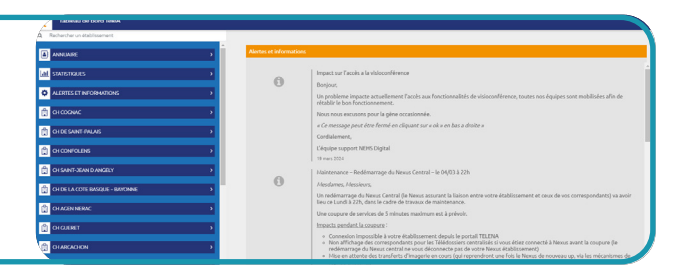

Pour toute question, l'Assistance aux Utilisateurs est à votre disposition en heures et jours ouvrés au 05 64 090 090

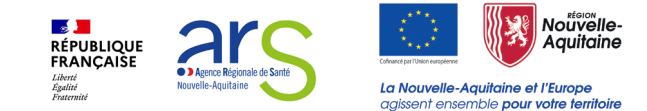